A **Rede de Comunicação SERPRO** provê a infraestrutura adequada para que os serviços de TI do Governo Federal possam ser entregues em todo o Brasil, estendendo o alcance das Políticas de Governo e valorizando a cidadania do brasileiro.

O Serviço Federal de Processamento de Dados - SERPRO tem sede em Brasília e está presente em dez capitais com Regionais distribuídas de acordo com as regiões fiscais do país: Belém, Fortaleza, Recife, Salvador, Brasília, Belo Horizonte, Rio de Janeiro, São Paulo, Curitiba e Porto Alegre. Em Florianópolis a Empresa tem além do Escritório de serviços, um Polo de Desenvolvimento de Sistemas. Nos demais Estados, a Empresa mantém Escritórios de serviço.

As características de alcance, confiabilidade, alta disponibilidade, gerenciamento de serviços e gerenciamento de segurança fazem da Rede de Comunicação SERPRO o ambiente mais favorável para disponibilização, de maneira ágil e integrada, dos serviços dos diversos Órgãos da Administração Pública Federal.

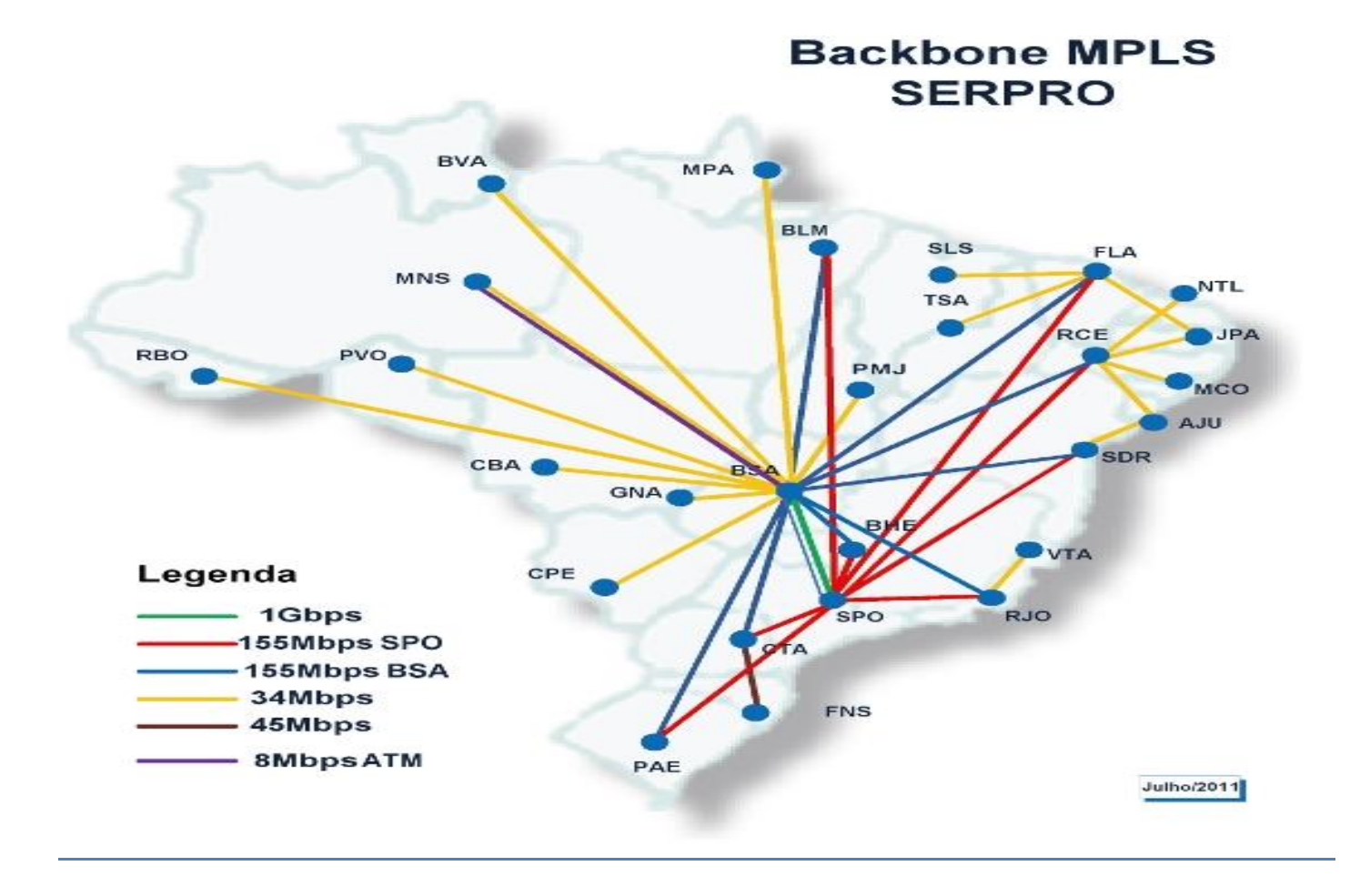

1

FONTE: http://www4.serpro.gov.br/servicos/rede

Como entrar na rede Serpro Ignorando os Javas e como consultar Contratos e Termos Aditivos.

Ao entrar no site você vai se deparar com a página de login (abaixo). Nesta você insira o "CPF" e a "SENHA" e clique em "AVANÇAR"

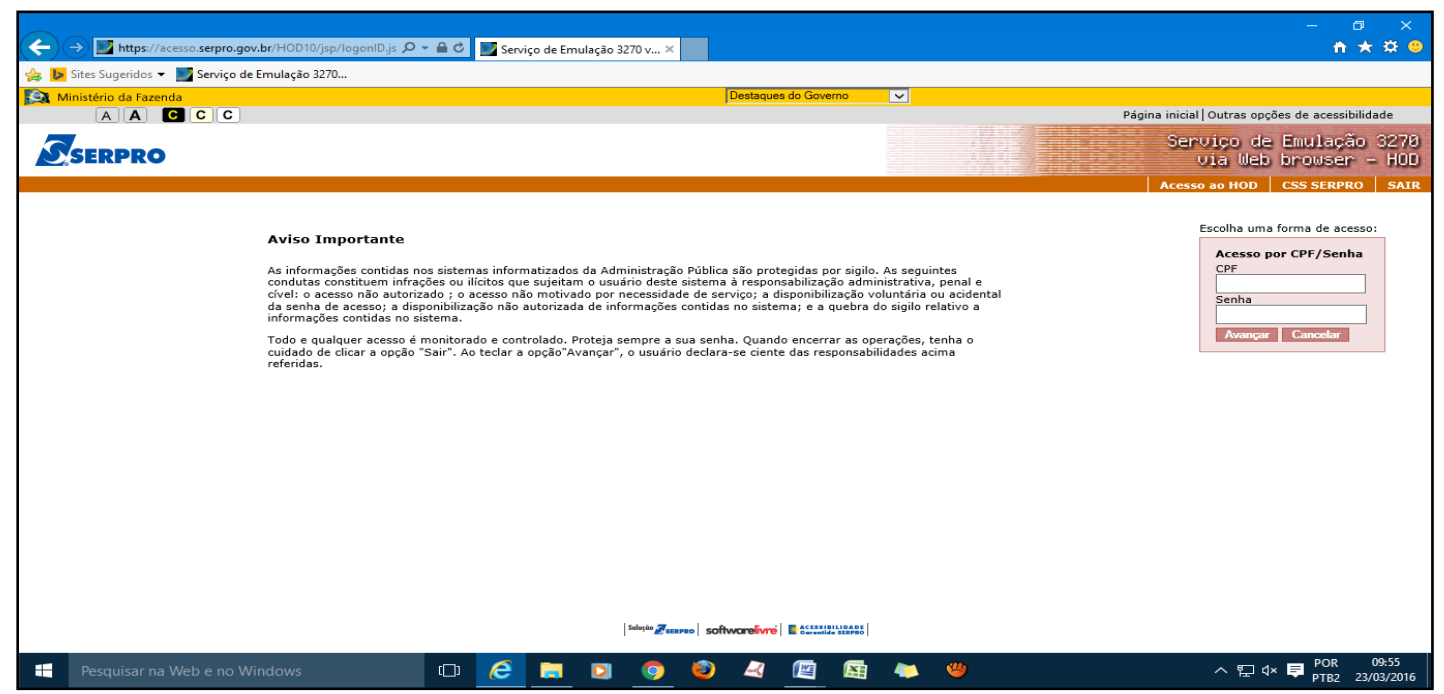

Depois de inserido o CPF e SENHA, você será direcionado para a página abaixo.

|        | 2 |  |
|--------|---|--|
| $\leq$ | 2 |  |

Fundação Universidade Federal do Amapá (UNIFAP) Divisão de Contratos - DICONT

Material organizado por Marcos Guardia

| http://acesso.serpro.           | .gov.br/HOD10/jsp/Carga10E.jsp?l | 🔎 👻 🔊 Painel de cor          | ntrole - HOD 10     | ×                |       |          |           |                    | ń                                      | 🛧 🌣 🙂               |
|---------------------------------|----------------------------------|------------------------------|---------------------|------------------|-------|----------|-----------|--------------------|----------------------------------------|---------------------|
| 🚖 🐌 Sites Sugeridos 👻 🌌 Serviça | o de Emulação 3270               |                              |                     |                  |       |          |           |                    |                                        |                     |
| SERPRO                          |                                  |                              |                     |                  |       |          |           | Serviç<br>Via      | o de Emulação<br>Web browser -<br>csss | 3270 A              |
|                                 |                                  |                              |                     |                  |       |          |           |                    |                                        |                     |
|                                 |                                  |                              |                     |                  |       |          |           |                    |                                        |                     |
|                                 |                                  |                              |                     |                  |       |          |           |                    |                                        |                     |
|                                 |                                  |                              |                     |                  |       |          |           |                    |                                        |                     |
|                                 |                                  |                              |                     |                  |       |          |           |                    |                                        |                     |
|                                 |                                  |                              |                     |                  |       |          |           |                    |                                        |                     |
|                                 |                                  |                              |                     |                  |       |          |           |                    |                                        |                     |
|                                 |                                  |                              |                     |                  |       |          |           |                    |                                        |                     |
|                                 |                                  |                              |                     |                  |       |          |           |                    |                                        |                     |
|                                 |                                  |                              |                     |                  |       |          |           |                    |                                        |                     |
|                                 |                                  |                              |                     |                  |       |          |           |                    |                                        |                     |
|                                 |                                  |                              |                     |                  |       |          |           |                    |                                        |                     |
|                                 |                                  |                              |                     |                  |       |          |           |                    |                                        |                     |
|                                 |                                  |                              |                     |                  |       |          |           |                    |                                        |                     |
|                                 |                                  |                              |                     |                  |       |          |           |                    |                                        |                     |
|                                 | 🥸 Java(TM) foi bloqueado po      | orque está desatualizado e n | ecessita ser atuali | zado. Qual é o r | isco? |          | Atualizar | Executar desta vez | ×                                      | ~                   |
| Pesquisar na Web e no           | Windows                          | D 🥖 🗔                        | D 🧔                 | 🕘 🖂              |       | <b>E</b> | 🍟 🛷       | -                  | ∧  □ ↓  ♥ POR PTB                      | 10:00<br>23/03/2016 |

Clique em "Executar desta vez" e você será direcionado para a página abaixo.

|                                                                                  |                                                                                                   | - 0 X                                |
|----------------------------------------------------------------------------------|---------------------------------------------------------------------------------------------------|--------------------------------------|
| http://acesso.serpro.gov.br/HOD10/j:     Sites Superidos - Servico de Emulação 3 | sp/Carga10Ejsp?l O * X O Aguardando acesso.serpro X                                               | 상 않 🙂                                |
|                                                                                  |                                                                                                   |                                      |
|                                                                                  | Java Update Necessário                                                                            | CSS SERPRO                           |
|                                                                                  | 😲 Sua versão do Java está desatualizada.                                                          |                                      |
|                                                                                  | → Atualizar (recomendado)<br>Obtenha a versão segura mais recente no java.com.                    |                                      |
|                                                                                  | → Bloquear<br>Bloqueie a execução do conteúdo Java nesta sessão do browser.                       |                                      |
|                                                                                  | Mais Tarde     Continue e você será novamente lembrado de fazer a atualização     posteriormente. |                                      |
|                                                                                  | Pio perguntar outra vez até que a próxima<br>tualização esteja disponível.                        |                                      |
|                                                                                  |                                                                                                   |                                      |
|                                                                                  |                                                                                                   |                                      |
|                                                                                  |                                                                                                   |                                      |
|                                                                                  |                                                                                                   |                                      |
| Pesquisar na Web e no Windows                                                    | 🗆 🖉 🛤 🖸 🧔 🕲 🦧 📓 🌆 🧶 🥮                                                                             | ヘ 〒 Ϥ× ♥ POR 10:01<br>PTB 23/03/2016 |

Nesta página você vai clicar em "Mais tarde" e também você pode marcar "Não perguntar outra vez..." e você será direcionado para a página abaixo.

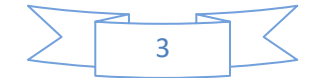

Fundação Universidade Federal do Amapá (UNIFAP) Divisão de Contratos – DICONT Material organizado por Marcos Guardia

| 💰 Terminal 3270 - A - AWVZ1558                |             | o x        |
|-----------------------------------------------|-------------|------------|
| Arquivo Editar Exibir Comunicação Ações Ajuda |             |            |
| ====================================          |             |            |
| TELA 001       R E D E - S E R P R O          |             |            |
| CODIGO :<br>SENHA :NOVA SENHA :<br>SISTEMA :  |             |            |
| BASE: BSB03                                   |             |            |
| DATA: 23/03/2016                              |             |            |
|                                               |             |            |
| SEN0501 THEODME & SUO SENHO                   |             |            |
|                                               |             |            |
|                                               |             |            |
|                                               |             |            |
|                                               |             |            |
|                                               | 8 40 200 23 | 3000 🔒 128 |
|                                               | POR         | 10:07      |
| ·····································         | РТВ         | 23/03/2016 |

Aqui você será direcionado para a tela preta. Nesta página vocês colocarão o seu CPF e SENHA. (Mesma do login anterior). Perceber que nesta página no lugar do "**USUÁRIO**" ele pede o "**CODIGO**" **mas relaxa é a mesma coisa**. Depois de ter preenchido, aperte **Enter** e você será direcionado para a página abaixo.

| Arguio Editer Date: Commitcade Ages Ayels         Image: Date: Date: Commitcade Ages Ayels         Image: Date: Date: Da                                                      | 🕌 Terminal 3270 - A - AWVZ1558                                   |          |              |              |                  |                     | – 0 X                |  |  |  |  |  |  |  |  |
|----------------------------------------------------------------------------------------------------|------------------------------------------------------------------|----------|--------------|--------------|------------------|---------------------|----------------------|--|--|--|--|--|--|--|--|
| Image: Solution of the second of the second of the seco | Arquivo Editar Exibir Comunicação Ações Ajuda                    |          |              |              |                  |                     |                      |  |  |  |  |  |  |  |  |
| TELA 002       - MENU DE SISTEMAS -         CODIGO:::::::::::::::::::::::::::::::::::                                                                                                    | 🖶 🖥 📭 🛍 🖷 💥 💷 📥 🚢 🚢 🖙 🧇 📀                                        |          |              |              |                  |                     |                      |  |  |  |  |  |  |  |  |
| TELA 002       -       MENU DE SISTEMAS         CODIGO : 00983386250       BASE: BSB03         USUARIO : MARCOS VINICIUS VISCAIA GUARDIA       DATA: 23/03/2016         USUARIO : MARCOS VINICIUS VISCAIA GUARDIA       DATA: 23/03/2016         POSICIONE O CURSOR NA LINHA DO SISTEMA DESEJADO E TECLE (ENTER):         NOME       BASE         POSICIONE O CURSOR NA LINHA DO SISTEMA DESCRICAO                                                                                                    |                                                                  |          |              |              |                  |                     |                      |  |  |  |  |  |  |  |  |
| TELA 002       - MENU DE SISTEMAS -         CODICO :: 00983386250       BASE: BSB03         USUARIO: MARCOS VINICIUS VISCAIA GUARDIA       DATA: 23/03/2016         NETNAME: AWZI558       ULTIMO ACESSO: 23/03/2016       10:02:33       HORA: 10:08:38         POSICIONE O CURSOR NA LINHA DO SISTEMA DESEJADO E TECLE (ENTER):       NOME       BASE       PSEUDO DESCRICAO                 COMANDO ==->             PF3-SAI PE4=LIBERA       PE9=LIMPA PE10=PSEUDO PE11=AUTO TO2       11/008         MI + a       11/008       11/008       11/008                                                                                                    |                                                                  |          |              |              |                  |                     |                      |  |  |  |  |  |  |  |  |
| CODIGO:       00983338250       BASE:       BSB03         USUARD:       MARCOS VINICIUS VISCAIA GUARDIA       DATA:       23/03/2016         NETNAME:       AWZ1558       ULTIMO ACESSO:       23/03/2016       10:02:33       HORA:       10:08:38         POSICIONE O CURSOR NA LINHA DO SISTEMA DESEJADO E TECLE (ENTER):       NOME       BASE       PSEUDO DESCRICAO                 COMANDO ==->             COMANDO ==->             PF3-SAI PF4=LIBERA       PF9=LIMPA PF10=PSEUDO PF11=AUTO TO2       11/008         MAT         11/008                                                                                                    | TELA 002                                                         |          | – MEI        | NU DE SIST   | EMAS -           |                     |                      |  |  |  |  |  |  |  |  |
| USUARIO: MARCOS VINICIUS VISCAIA GUARDIA       DATA: 23/03/2016         NETNAME: AWVZ1558       ULTIMO ACESSO: 23/03/2016       10:02:33       HORA: 10:08:38         POSICIONE O CURSOR NA LINHA DO SISTEMA DESEJADO E TECLE (ENTER):       NOME       BASE       PSEUDO DESCRICAO         Image: Starse in the starse in the s                                                                                                    | CODIGO : 0098338                                                 | 6250     |              |              |                  | BASE: BSB03         |                      |  |  |  |  |  |  |  |  |
| NETNAME: AWVZ1558       ULTINO ACCESSO: 23/03/2016       10:02:33       HORA: 10:08:38         POSICIONE O CURSOR NA LINHA DO SISTEMA DESEJADO E TECLE (ENTER):         NOME       BASE       PSEUDO DESCRICAO              SIASG       BSB03       SS         SIASG       BSB03       SS         SIASG       BSB03       SS         PF3-SA1       PF4=LIBERA       PF9=LIMPA PF10=PSEUDO PF11=AUTO TO2         ME        11/008                                                                                                    | USUARIO: MARCOS                                                  | VINICIUS | VISCAIA      | GUARDIA      |                  | DATA: 23/03/2016    |                      |  |  |  |  |  |  |  |  |
| POSICIONE O CURSOR NA LINHA DO SISTEMA DESEJADO E TECLE (ENTER):<br>NOME<br>BASE<br>PSEUDO DESCRICAO<br>                                                                                                    | NETNAME: AWVZ155                                                 | 68 UL    | TIMO ACES    | SSO: 23/03/2 | 016 10:02:33     | HORA: 10:08:38      |                      |  |  |  |  |  |  |  |  |
| NOME BASE PSEUDO DESCRICAO   OSIASO BSB03 SS SIST.INTEG.DE ADM.SERV.GERAIS   COMANDO ==>   PF3-SAI PF4=LIBERA PF9=LIMPA PF10=PSEUDO PF11=AUTO   T1/008 11/008   PEquisar na Web e no Windows   Image: Product of the product of the product of the                                                                                                    |                                                                  |          |              |              |                  |                     |                      |  |  |  |  |  |  |  |  |
| NOME BASE   PSEUDO DESCRICAO   Descrica BSB03   SS SIST.INTEG.DE ADM.SERV.GERAIS                                                                                                    | POSICIONE O CURSOR NA LINHA DO SISTEMA DESEJADO E TECLE (ENTER): |          |              |              |                  |                     |                      |  |  |  |  |  |  |  |  |
| NUME     DHSE     PSCUUD     DESCRICHU       Image: Starse in the starse in the starse in                                     | NOME                                                             |          | DACE         | регир        |                  |                     |                      |  |  |  |  |  |  |  |  |
| COMANDO ==> $PF3-SAI PF4=LIBERA PF9=LIMPA PF10=PSEUDO PF11=AUTO TO2$ $M! + a$ $I1/008$ $PF9=LIMPA PF10=PSEUDO PF11=AUTO TO2$ $I1/008$ $PF9=LIMPA PF10=PSEUDO PF11=AUTO TO2$ $M! + a$ $I1/008$                                                                                                    | NOME                                                             |          | DHSE         | PSEUD        | J DESCRICHU      |                     |                      |  |  |  |  |  |  |  |  |
| COMANDO ==>         PF3-SAI PF4=LIBERA         PF9=LIMPA PF10=PSEUDO PF11=AUTO TO2         M1 + a         11/008                                                                                                    |                                                                  |          |              |              |                  |                     |                      |  |  |  |  |  |  |  |  |
| COMANDO       ==>         PF3-SAI       PF4=LIBERA         PF9=LIMPA       PF10=PSEUDO         MA       +         +       a         11/008                                                                                                    |                                                                  |          | <b>BSB03</b> | 22           | SIST INTEG DE    | ADM SERV GERAIS     |                      |  |  |  |  |  |  |  |  |
| COMANDO == >         PF3-SAI PF4=LIBERA       PF9=LIMPA PF10=PSEUDO PF11=AUTO T02         M <sup>1</sup> + a       11/008         * 101/008       11/008         * Pesquisar na Web e no Windows       Image: Second Second                                                                                                    |                                                                  |          | 00000        |              | 0101.111120.01   |                     |                      |  |  |  |  |  |  |  |  |
| COMANDO ==>       PF3-SAI PF4=LIBERA       PF9=LIMPA PF10=PSEUDO PF11=AUTO TO2         MA       +       a       11/008         III       PE3       PE3       PE3       PE3         MA       +       a       11/008       11/008         III       PE3       PE3       PE3       PE3       PE3         III       PE3       PE3       PE3       PE3       PE3       PE3         III       PE3       PE3                                                                                                    |                                                                  |          |              |              |                  |                     |                      |  |  |  |  |  |  |  |  |
| COMANDO ==>         PF3-SAI PF4=LIBERA       PF9=LIMPA PF10=PSEUDO PF11=AUTO TO2<br>11/008         MA + a       11/008         * Pesquisar na Web e no Windows       Image: Second Second Seco                                                                                                    |                                                                  |          |              |              |                  |                     |                      |  |  |  |  |  |  |  |  |
| COMANDO ==>       PF3-SAI PF4=LIBERA       PF9=LIMPA PF10=PSEUDO PF11=AUTO TO2         MA + a       11/008         Ima + a       11/008         Ima + a       11/008         Ima + a       11/008         Ima + a       11/008         Ima + a       11/008         Ima + a       11/008         Ima + a       11/008                                                                                                    |                                                                  |          |              |              |                  |                     |                      |  |  |  |  |  |  |  |  |
| COMANDO ==>       PF3-SAI PF4=LIBERA       PF9=LIMPA PF10=PSEUDO PF11=AUTO T02         MA + a       11/008         Ima + a       11/008         Ima + a       11/008         Ima + a       11/008         Ima + a       11/008         Ima + a       11/008         Ima + a       11/008         Ima + a       11/008                                                                                                    |                                                                  |          |              |              |                  |                     |                      |  |  |  |  |  |  |  |  |
| COMANDO ==>       PF3-SAI PF4=LIBERA       PF9=LIMPA PF10=PSEUDO PF11=AUTO TO2         MA + a       11/008         ************************************                                                                                                    |                                                                  |          |              |              |                  |                     |                      |  |  |  |  |  |  |  |  |
| COMANDO ==>       PF3-SAI PF4=LIBERA       PF9=LIMPA PF10=PSEUDO PF11=AUTO TO2         M□ + a       11/008         ************************************                                                                                                    |                                                                  |          |              |              |                  |                     |                      |  |  |  |  |  |  |  |  |
| COMANDO ==>       PF3-SAI PF4=LIBERA       PF9=LIMPA PF10=PSEUDO PF11=AUTO T02         MA       +       a       11/008         MA       +       a       11/008         Image: Pesquisar na Web e no Windows       Image: Post in the post in the post i                                                                                                    |                                                                  |          |              |              |                  |                     |                      |  |  |  |  |  |  |  |  |
| COMANDO ==>       PF3-SAI PF4=LIBERA       PF9=LIMPA PF10=PSEUDO PF11=AUTO T02         MA_+ a       11/008         ************************************                                                                                                    |                                                                  |          |              |              |                  |                     |                      |  |  |  |  |  |  |  |  |
| COMANDO ==>       PF3-SAI PF4=LIBERA       PF9=LIMPA PF10=PSEUDO PF11=AUTO TO2         MA_+ * a       11/008         ************************************                                                                                                    |                                                                  |          |              |              |                  |                     |                      |  |  |  |  |  |  |  |  |
| PF3-SAI       PF4=LIBERA       PF9=LIMPA       PF10=PSEUD0       PF11=AUT0       T02         MA       +       a       11/008       11/008       11/008       128         Image: Sai and the state of the state of the                                                                                                    | COMANDO ==>                                                      |          |              |              |                  |                     |                      |  |  |  |  |  |  |  |  |
| PF3-SAI       PF4=LIBERA       PF9=LIMPA       PF10=PSEUDO       PF11=AUTO       T02         MA       +       a       11/008         MA       +       a       11/008         Image: Sai (161,148,40,200,23000 (6) 128       Image: Sai (161,148,40,200,23000 (6) 128         Image: Sai (161,148,40,200,23000 (6) 128         Image: Sai (161,148,40,200,2300 (6) 128         Image: Sai (161,148,40,200,2300 (6) 128         Image: Sai (161,148,40,200,2300 (6)                                                                                                    |                                                                  |          |              |              |                  |                     |                      |  |  |  |  |  |  |  |  |
| MA       +       a       11/008         Image: Second second sec                                                       | PF3-SAI PF4=LI                                                   | BERA     |              | P            | =9=LIMPA PF10=PS | SEUDO PF11=AUTO TO2 |                      |  |  |  |  |  |  |  |  |
| <ul> <li>▲ ▲ 161.148.40.200.23000 (2) 128</li> <li>● Pesquisar na Web e no Windows</li> <li>● ● ● ● ● ● ● ● ● ● ● ● ● ● ● ● ● ● ●</li></ul>                                                                                                    | MA + a                                                           |          |              |              |                  | 11/008              |                      |  |  |  |  |  |  |  |  |
| <ul> <li>▲ ▲ ▲ ↓ 161.148.40.200.23000 (3) 128</li> <li>■ Pesquisar na Web e no Windows</li> <li>□ € □ 0 0 0 0 0 0 0 0 0 0 0 0 0 0 0 0 0</li></ul>                                                                                                    |                                                                  |          |              |              |                  |                     |                      |  |  |  |  |  |  |  |  |
| Image: Specific Links 40.2002/3000 [0] 128         Image: Specific Links 40.2002/3000 [0] 128         Image: Speci                                                                                                    |                                                                  |          |              |              |                  |                     |                      |  |  |  |  |  |  |  |  |
| 📲 Pesquisar na Web e no Windows 🔲 🤌 🧱 💟 🌍 🥹 🤌 🕎 📓 🔶 🛷 🔛 Ф 🛱 PDR 16.07<br>ртв 23/03/2016                                                                                                    |                                                                  | _        |              |              |                  | ▲   <u> </u>        | 161.148.40.200:23000 |  |  |  |  |  |  |  |  |
|                                                                                                    | Pesquisar na Web e no Windows                                    | (_) 🥭    | 🧰 🖸          | o 🕹 🔺        | 🔄 🔄 🦊 🦉          | 🌮 🔬 🕹               |                      |  |  |  |  |  |  |  |  |
|                                                                                                    |                                                                  |          |              |              |                  |                     | 110 20,00,0010       |  |  |  |  |  |  |  |  |
|                                                                                                    |                                                                  |          |              |              |                  |                     |                      |  |  |  |  |  |  |  |  |

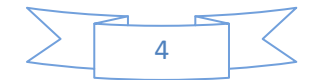

Fundação Universidade Federal do Amapá (UNIFAP) Divisão de Contratos – DICONT Material organizado por Marcos Guardia Nesta tela você vai somente apertar "TAB" para que o sinal marcado em vermelho fique do lado da palavra "SIASG" e basta aperta "ENTER" e você será direcionado para a página abaixo.

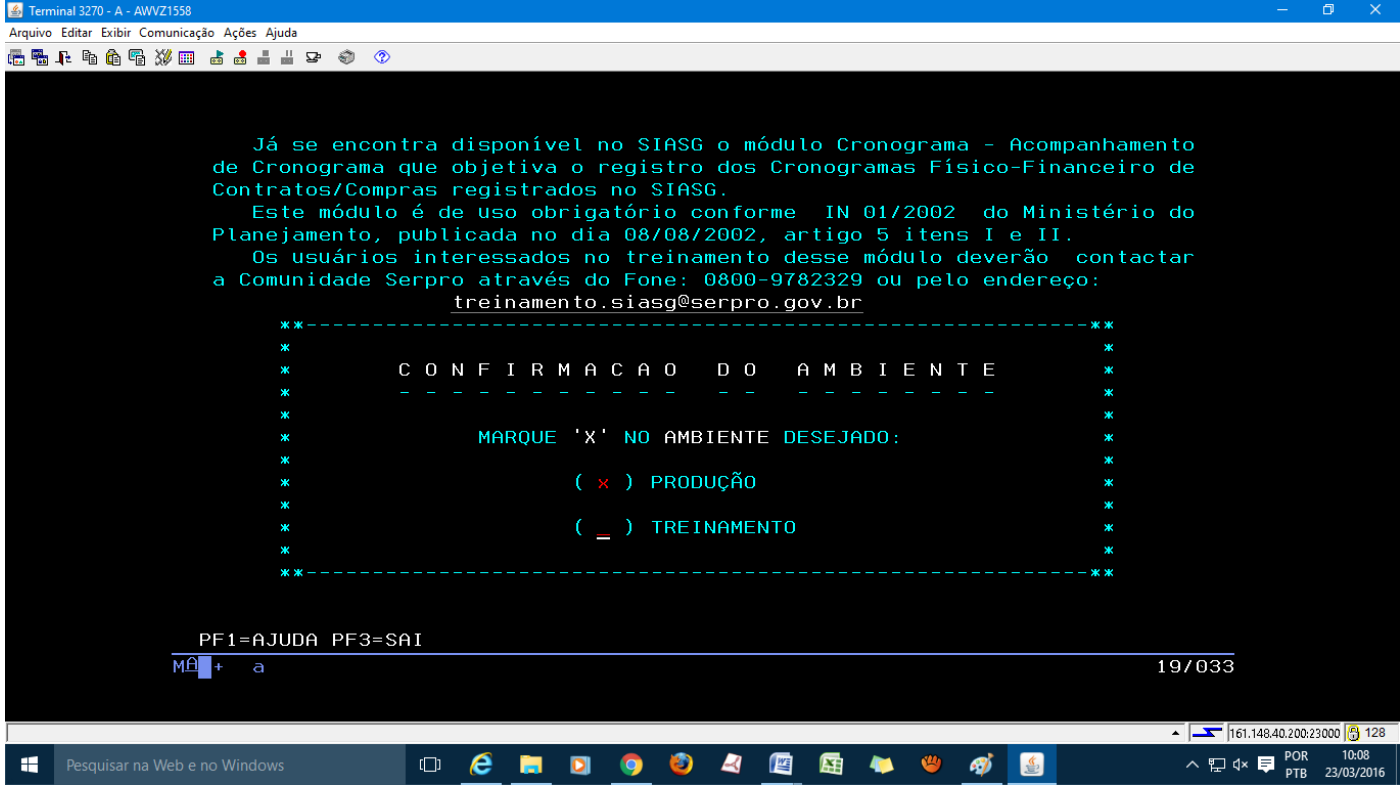

Nesta tela você vai somente colocar um "X" em produção e aperta "ENTER" e você será direcionado para a página abaixo.

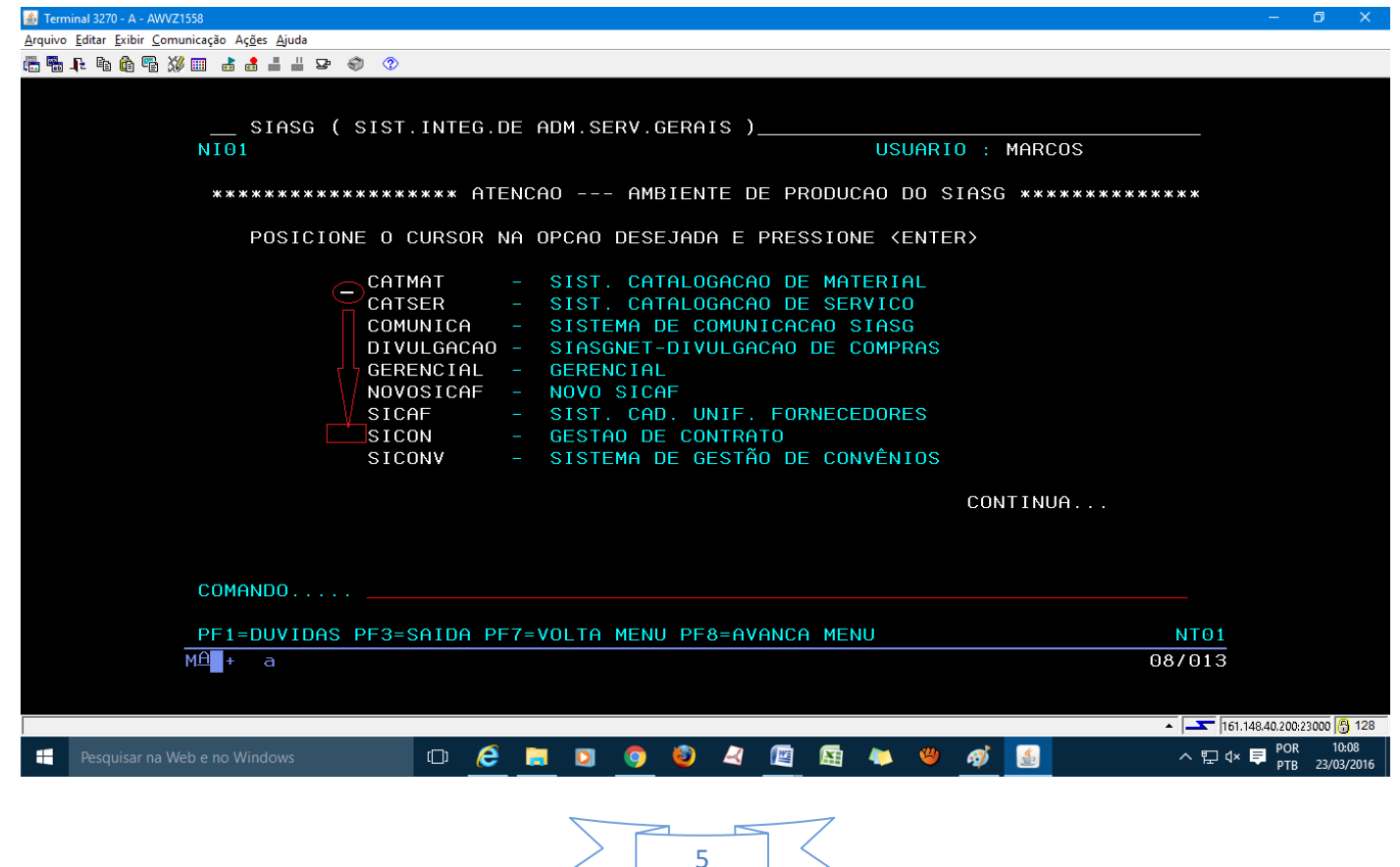

Perceba que o "tracinho" está na palavra "CATMAT", você terá que leva-lo até a palavra "SICON" (Gestão de Contratos) e pressionar "ENTER". Como mostra a imagem abaixo.

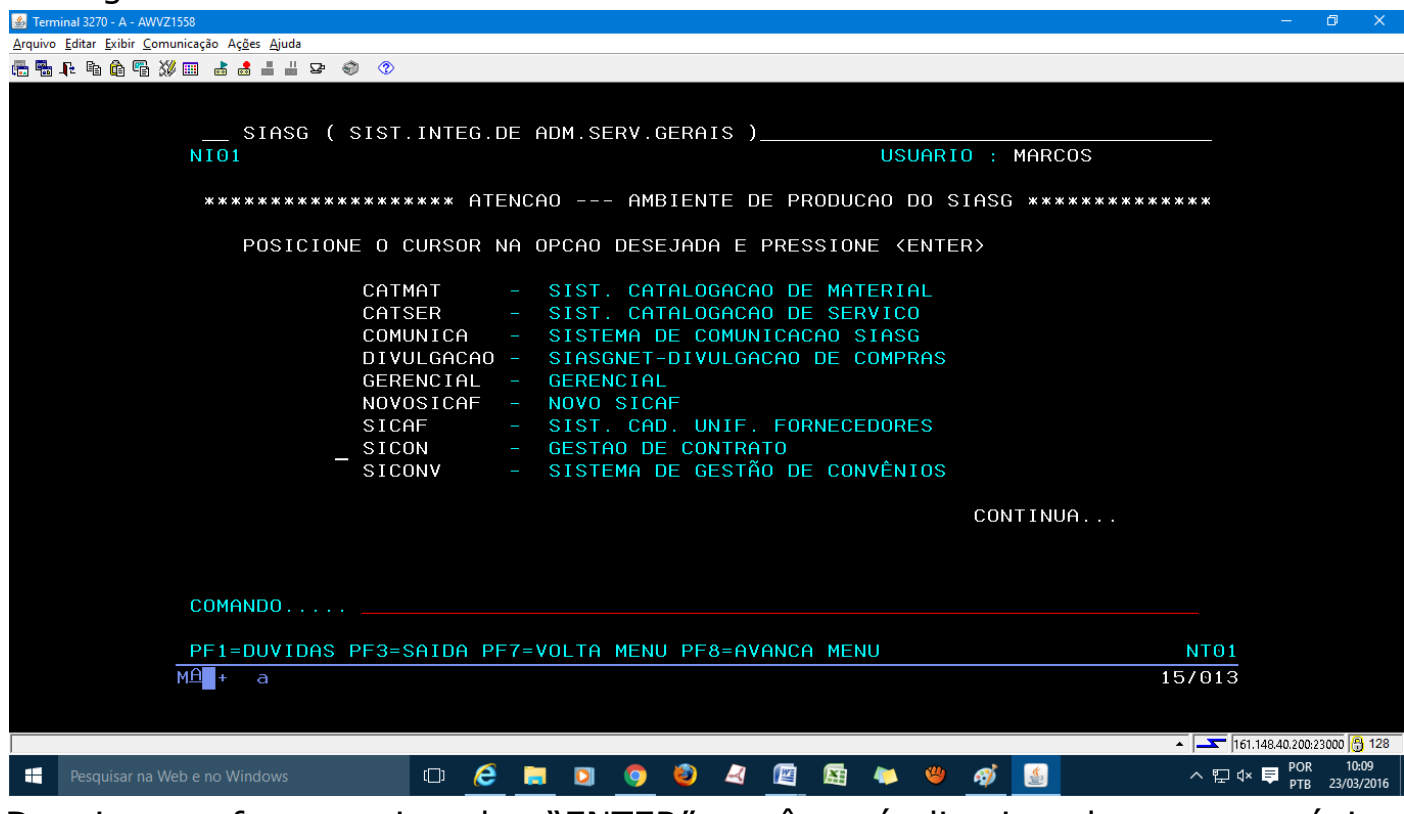

Depois que for pressionador "ENTER" você será direcionado para a página abaixo.

| 💰 Terminal 3270 - A - AWVZ1558                                                                                                    | - 0 ×                       |
|----------------------------------------------------------------------------------------------------|-----------------------------|
| Arquivo Editar Exibir Comunicação Ações Ajuda                                                                                                    |                             |
| In the figure of the figure of |                             |
| POSICIONE O CURSOR NA OPCAO DESEJADA E PRESSIONE (ENTER)<br>CONTRATO - CONTRATO<br>CRONOENT - CRONOGRAMA ENTIDADE NAO SISG<br>CRONOGRAMA - ACOMPANHAMENTO DE CRONOGRAMA<br>DESFAZSUB -> DESFAZ SUBROGAÇÃO DE CONTRATO<br>EVENTOCT - EVENTO DO CONTRATO<br>IALDESCONT -> INC. DESCENTRALIZAÇÃO CONTRATO<br>SUBROGCONT -> SUBROGAÇÃO DE CONTRATO<br>VINCONTRAT -> VINCULA CONTRATO                                                                                                    |                             |
| COMANDO PF1=DUVIDAS PF3=SAIDA PF7=VOLTA MENU PF8=AVANCA MENU NT01                                                                                                    |                             |
| MÊ + a 08/013                                                                                                    | IN 200-23000 🔗 128          |
|                                                                                                    | POR 10:09<br>PTB 23/03/2016 |
| 6                                                                                                    |                             |

Fundação Universidade Federal do Amapá (UNIFAP) Divisão de Contratos – DICONT Material organizado por Marcos Guardia

Entrando nesta opção marcada você será direcionado para a página abaixo.

| 🍝 Tern          | inal 3270 - A - AWVZ1558                                                       |                                                                                                    |                                                                                       |                                                                                                    |                                                                                           |                                                                                                    |                                                                       |                                                         |                                                                 |                                     |                     |      | – Ø X                                |
|-----------------|--------------------------------------------------------------------------------|----------------------------------------------------------------------------------------------------|---------------------------------------------------------------------------------------|----------------------------------------------------------------------------------------------------|-------------------------------------------------------------------------------------------|----------------------------------------------------------------------------------------------------|-----------------------------------------------------------------------|---------------------------------------------------------|-----------------------------------------------------------------|-------------------------------------|---------------------|------|--------------------------------------|
| <u>A</u> rquivo | <u>E</u> ditar <u>E</u> xibir <u>C</u> omunicação Aç <u>õ</u> es <u>A</u> juda |                                                                                                    |                                                                                       |                                                                                                    |                                                                                           |                                                                                                    |                                                                       |                                                         |                                                                 |                                     |                     |      |                                      |
| 🔁 🖦             | F h h F 💥 💷 👌 🛔 👑 🖙 🌒 📀                                                        |                                                                                                    |                                                                                       |                                                                                                    |                                                                                           |                                                                                                    |                                                                       |                                                         |                                                                 |                                     |                     |      |                                      |
|                 | SIASG, SICON,<br>NIO1<br>************************************                  | CONTRA<br>(***** f<br>CURSOF<br>IAPOST:<br>ICONT<br>ICONTE<br>CONT<br>CONTA<br>CONTA<br>CONTA<br>CAPOST:<br>CAPOST:<br>CAPOST:<br>CAPOST:<br>CAPOST:<br>CAPOST:<br>CAPOST:<br>CAPOST:<br>CAPOST:<br>CAPOST:<br>CAPOST:<br>CAPOST:<br>CONTA<br>CAPOST:<br>CAPOST:<br>CONTA<br>CAPOST:<br>CONTA<br>CAPOST:<br>CONTA<br>CONTA<br>CAPOST:<br>CONTA<br>CONTA<br>CONTA<br>CAPOST:<br>CONTA<br>CONTA<br>C | ATO (<br>ATENC<br>R NA<br>(L -><br>(L -><br>NT -><br>(L -><br>(L -><br>(L -><br>(L -> | CONTI<br>CONSI<br>CONSI<br>CONSI<br>CONSI<br>CONSI<br>EXCLI<br>EXCLI<br>INCLI<br>IN/AI<br>INCLI<br>CONSI | RATO<br>– AME<br>DESE<br>ULTA<br>ULTA<br>ULTA<br>UI AF<br>UI CO<br>UI/AL<br>UI/AL<br>ULTA | )<br>BIENTE<br>EJADA<br>APOST<br>CONTR<br>CONTR<br>CONTR<br>CONTRAT<br>JTERA<br>DNTRAT<br>JTERA<br>APOST | E DE P<br>E PRE<br>TILAME<br>TATO<br>CONTR<br>O ANT<br>APOST<br>TLAME | RODU<br>SSIO<br>NTO<br>NT N<br>O<br>ATO<br>ERIO<br>ILAM | USI<br>CAO I<br>NE <i<br>AO S<br/>R SII<br/>ENTO<br/>RDC</i<br> | UARII<br>DO S<br>ENTE<br>ISG<br>DEC | O : N<br>IASG<br>R> | ***  | :0S<br>:******                       |
|                 |                                                                                |                                                                                                    |                                                                                       |                                                                                                    |                                                                                           |                                                                                                    |                                                                       |                                                         |                                                                 |                                     | CO                  | NTIN | IUA                                  |
|                 | COMANDO  PF1=DUVIDAS PF3=SAIDA PF7=VOLTA MENU PF8=AVANCA MENU NT01             |                                                                                                    |                                                                                       |                                                                                                    |                                                                                           |                                                                                                    |                                                                       |                                                         |                                                                 |                                     |                     | NT01 |                                      |
|                 |                                                                                |                                                                                                    |                                                                                       |                                                                                                    |                                                                                           |                                                                                                    |                                                                       |                                                         |                                                                 |                                     |                     |      | 097015                               |
|                 |                                                                                |                                                                                                    |                                                                                       |                                                                                                    |                                                                                           |                                                                                                    |                                                                       |                                                         |                                                                 |                                     |                     |      | ▲ 🔼 161.148.40.200:23000 骨 128       |
| -               |                                                                                |                                                                                                    | 6                                                                                     | . 0                                                                                                    | 9                                                                                         | ۵ 🍪                                                                                                    | 2 🔟                                                                   |                                                         | -                                                               | <b>(</b>                            | ø                   |      | ヘ 및 d× ♥ POR 10:10<br>PTB 23/03/2016 |

Entrando nesta opção marcada você será direcionado para a página abaixo.

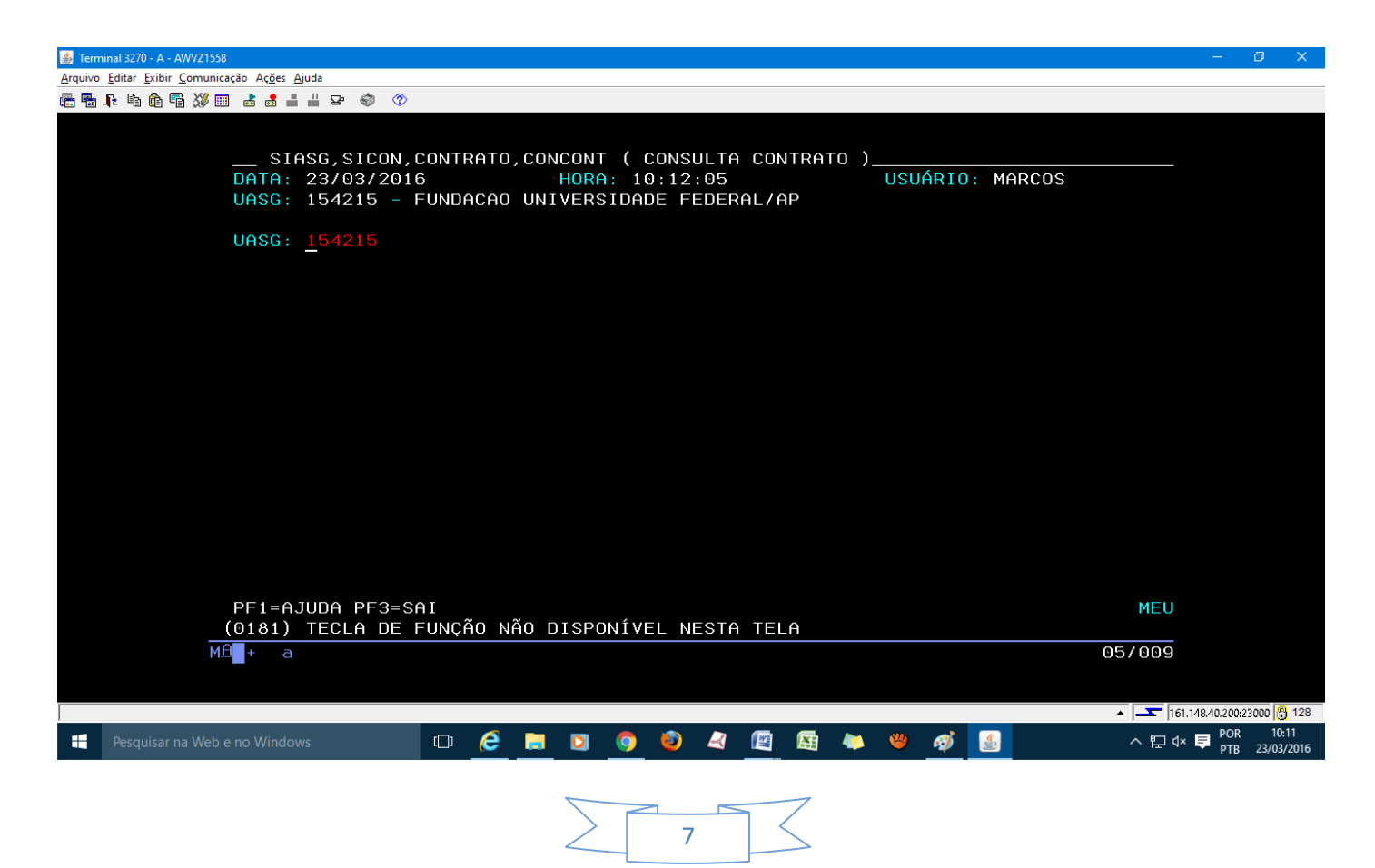

Fundação Universidade Federal do Amapá (UNIFAP) Divisão de Contratos – DICONT Material organizado por Marcos Guardia

Nesta tela basta da "Enter" e você será redirecionado para a pagina abaixo.

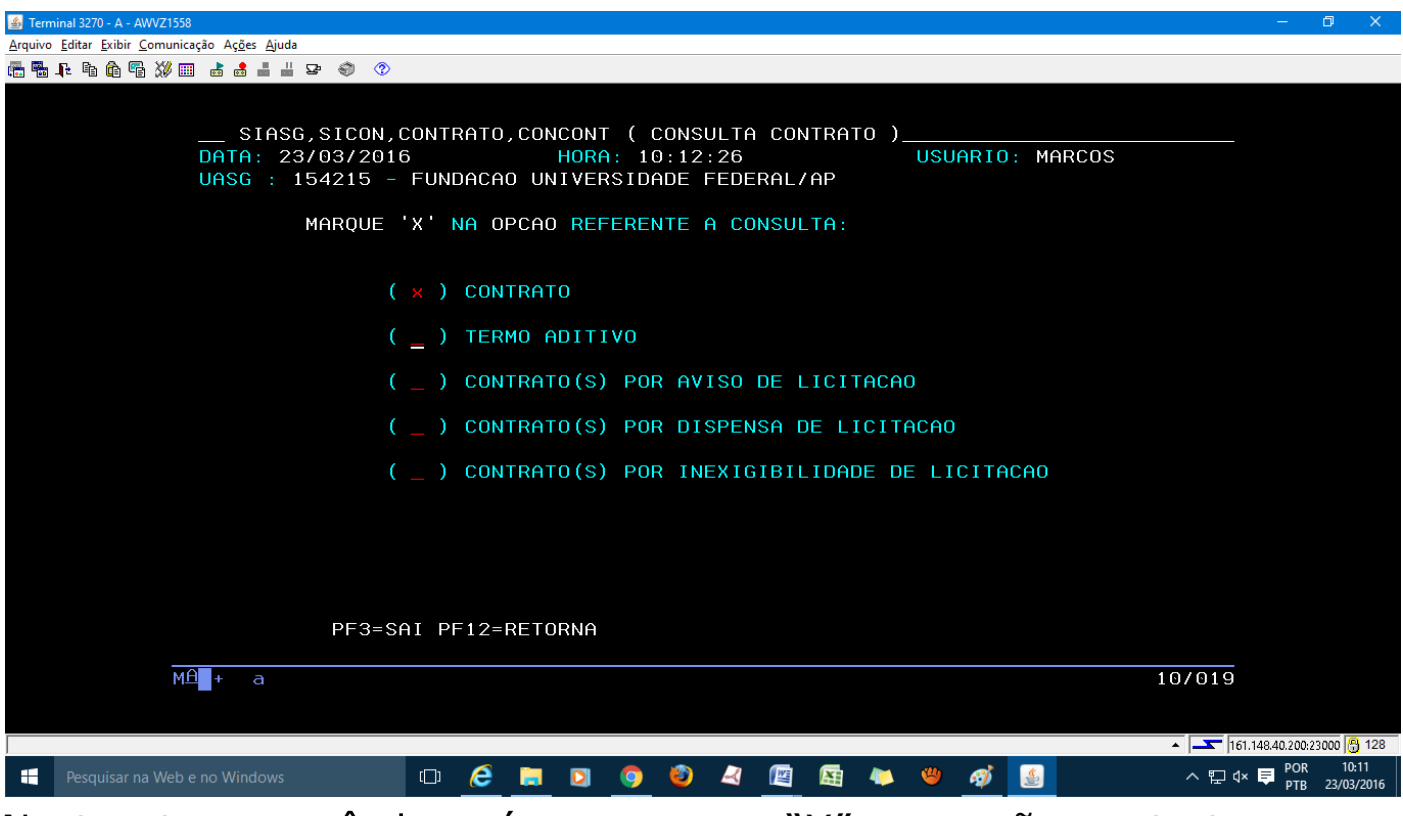

Nesta etapa você deverá marcar um "X" na opção contratos e em seguida pressionar ENTER. Com isso você será direcionado para a página abaixo.

|                                                         |              | <u> </u>            |  |  |  |  |  |  |  |  |  |  |  |
|---------------------------------------------------------|--------------|---------------------|--|--|--|--|--|--|--|--|--|--|--|
| <u>Arquivo Editar Exibir Comunicação Ações Ajuda</u>    |              |                     |  |  |  |  |  |  |  |  |  |  |  |
|                                                         |              |                     |  |  |  |  |  |  |  |  |  |  |  |
|                                                         |              |                     |  |  |  |  |  |  |  |  |  |  |  |
| SIASG.SICON.CONTRATO.CONCONT ( CONSULTA CONTRATO )      |              |                     |  |  |  |  |  |  |  |  |  |  |  |
| DATA: 23/03/2016 HORA: 10:13:20 USUARIO: MARCOS         |              |                     |  |  |  |  |  |  |  |  |  |  |  |
| UASG : 154215 - FUNDACAO UNIVERSIDADE FEDERAL/AP        |              |                     |  |  |  |  |  |  |  |  |  |  |  |
|                                                         |              |                     |  |  |  |  |  |  |  |  |  |  |  |
| $\frac{1100}{100} \text{ De Contrato : } \frac{50}{50}$ |              |                     |  |  |  |  |  |  |  |  |  |  |  |
| NUMERO : 01 2015                                        |              |                     |  |  |  |  |  |  |  |  |  |  |  |
|                                                         |              |                     |  |  |  |  |  |  |  |  |  |  |  |
|                                                         |              |                     |  |  |  |  |  |  |  |  |  |  |  |
|                                                         |              |                     |  |  |  |  |  |  |  |  |  |  |  |
|                                                         |              |                     |  |  |  |  |  |  |  |  |  |  |  |
|                                                         |              |                     |  |  |  |  |  |  |  |  |  |  |  |
|                                                         |              |                     |  |  |  |  |  |  |  |  |  |  |  |
|                                                         |              |                     |  |  |  |  |  |  |  |  |  |  |  |
|                                                         |              |                     |  |  |  |  |  |  |  |  |  |  |  |
|                                                         |              |                     |  |  |  |  |  |  |  |  |  |  |  |
|                                                         |              |                     |  |  |  |  |  |  |  |  |  |  |  |
|                                                         |              |                     |  |  |  |  |  |  |  |  |  |  |  |
|                                                         |              |                     |  |  |  |  |  |  |  |  |  |  |  |
|                                                         |              |                     |  |  |  |  |  |  |  |  |  |  |  |
| PF1=HJUDH PF3=SHI PF1Z=RETURNH                          |              |                     |  |  |  |  |  |  |  |  |  |  |  |
|                                                         |              |                     |  |  |  |  |  |  |  |  |  |  |  |
|                                                         |              |                     |  |  |  |  |  |  |  |  |  |  |  |
|                                                         |              |                     |  |  |  |  |  |  |  |  |  |  |  |
|                                                         | 1.148.40.200 | 23000 🖰 128         |  |  |  |  |  |  |  |  |  |  |  |
| 🖶 Pesquisar na Web e no Windows 🛛 🗊 🥭 🥅 🛐 🧔 🔷 🖓 🔯 🦄 🛧 🛱 | K 📮 POR      | 10:12<br>23/03/2016 |  |  |  |  |  |  |  |  |  |  |  |
|                                                         |              |                     |  |  |  |  |  |  |  |  |  |  |  |

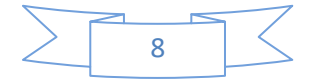

Fundação Universidade Federal do Amapá (UNIFAP) Divisão de Contratos – DICONT Material organizado por Marcos Guardia

Nesta etapa você precisa colocar o tipo de Contrato, que SEMPRE vai ser o **número 50** e abaixo, coloque o número do contrato e o ano. Dica: depois que você digitar 50, automaticamente o cursor vai para o **nº do contrato**, então você digita o Número do Contrato e aperte TAB e digite **o ano**, por fim pressione "ENTER". Com isso você começará a ter contato com as informações referente a este contrato pesquisado. Veremos na próxima imagem.

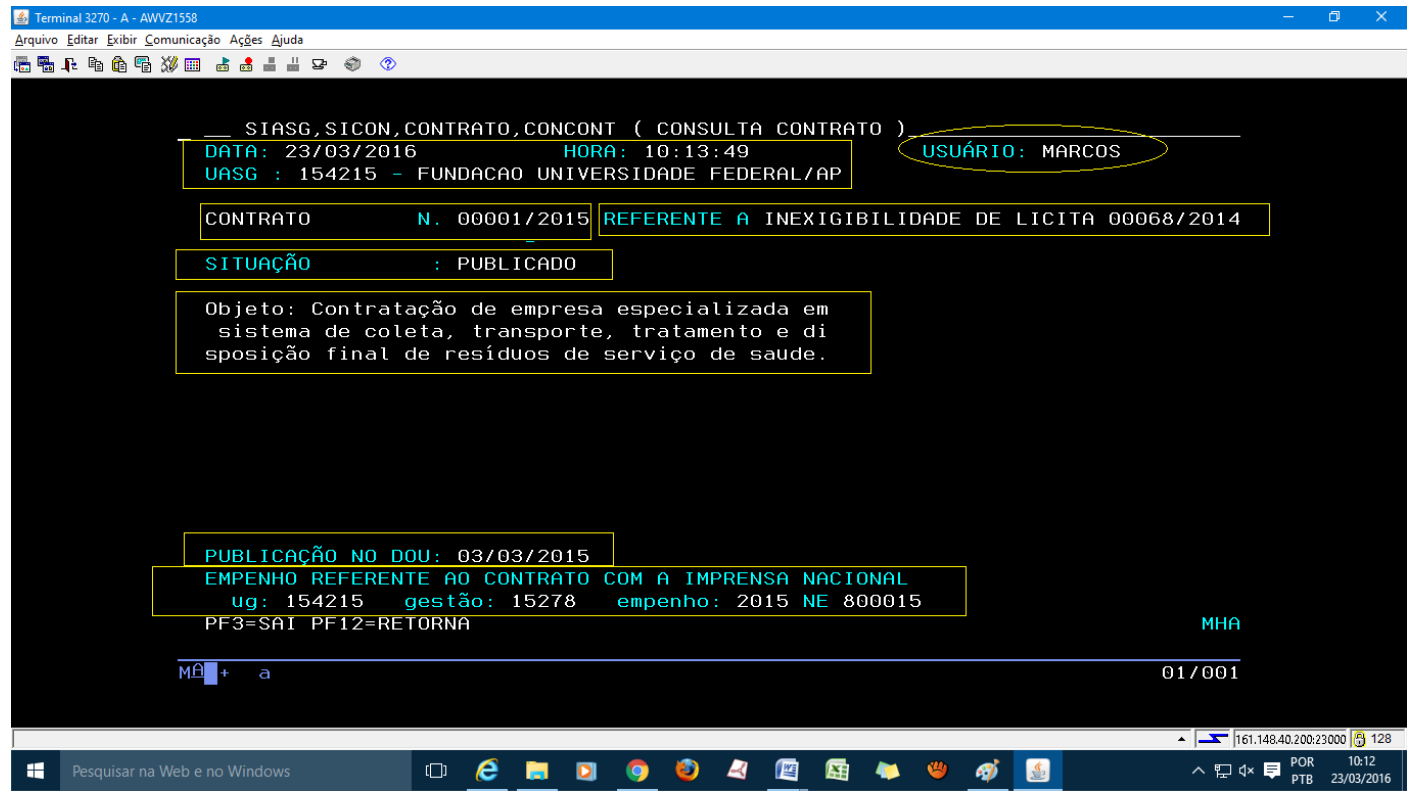

Nesta página você terá as seguintes informações:

DATA: 23/03/2016

**HORA**: 11:18:51

USUÁRIO: MARCOS

**UASG** : 154215 - FUNDACAO UNIVERSIDADE FEDERAL/AP

**CONTRATO N**. 00001/2014

**MODALIDADE**: REFERENTE A CONCORRÊNCIA 00003/2013

SITUAÇÃO: PUBLICADO

**OBJETO:** Contratação de empresa especializada para a construção de um bloco de salas de aula, no Campus Marco Zero, município de Macapá-AP, conforme edital e seus Anexos e Proposta da Contratada, que passam a integrar este instrumento co mo se nele transcritos estivessem.

**PUBLICAÇÃO NO DOU:** 25/02/2014

EMPENHO REFERENTE AO CONTRATO COM A IMPRENSA NACIONAL

UG: 154215 GESTÃO: 15278 EMPENHO: 2014 NE 800007

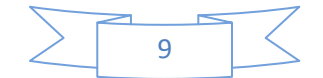

Fundação Universidade Federal do Amapá (UNIFAP) Divisão de Contratos – DICONT Material organizado por Marcos Guardia

Pressionando "ENTER" mais uma vez, você irá para a tela abaixo.

| STerminal 3270 - A - AWVZ1558        |                                                                                                    | - 0 X                       |
|--------------------------------------|----------------------------------------------------------------------------------------------------|-----------------------------|
|                                      | ao A <u>çoes</u> Ajuda<br>ab ab ab ab ab ab ab ab ab ab ab ab ab a                                                                                                    |                             |
| <br>D<br>U                           | SIASG,SICON,CONTRATO,CONCONT ( CONSULTA CONTRATO )<br>DATA: 23/03/2016 HORA: 10:14:23 USUARIO: MARCOS<br>UASG : 154215 - FUNDACAO UNIVERSIDADE FEDERAL/AP                                                         |                             |
| N<br>F<br>S                          | NUMERO DO PROCESSO : 23125001251201323<br>FUNDAMENTO LEGAL: Lei nº 8666/93 e demais norma<br>s aplicáveis                                                                                                    |                             |
| C<br>C<br>B<br>C<br>C<br>C<br>C<br>C | CNPJ/CPF CONTRATADO: 10747923/0001-65<br>Contratado : TRATALYX SERVICOS AMBIENTAIS DO –<br>BRASIL LTDA – EPP<br>CNPJ DO CONTRATANTE: 34868257/0001-81<br>Contratante: FUNDACAO UNIVERSIDADE FEDERAL DO –<br>AMAPA |                             |
| Q<br>V<br>E<br>D<br>D                | QT PESSOAL :<br>VALOR GLOBAL : 300.228,60 VALOR PARCELA:<br>EXEC. SERVICO : EX. CONTINUA : NAO<br>DT. VIGENCIA : 02/01/2015 a 31/12/2015<br>DATA ASSINATURA: 02/01/2015                                           |                             |
| Р                                    | PF3=SAI PF4=ITENS CONTRATADOS PF12=RETORNA                                                                                                    |                             |
| MA                                   | + a 01/001                                                                                                    |                             |
|                                      | ▲ <u> </u>                                                                                                    | 40.200:23000 骨 128          |
| Pesquisar na Web e n                 | no Windows 🛛 🧭 🦲 🖸 🥥 🥹 🤌 🖉 🖾 🐘 🥮 🛷 🔝 🔷 🗠 🛱 🕸                                                                                                    | POR 10:13<br>PTB 23/03/2016 |

Você terá mais informação referente ao contrato, como mostra destacado em amarelo. Pressionando mais uma vez o "ENTER" você será levado a página abaixo.

Fundação Universidade Federal do Amapá (UNIFAP) Divisão de Contratos – DICONT

Material organizado por Marcos Guardia

| <u>A</u> rquivo | <u>E</u> ditar <u>E</u> xibir <u>C</u> om                                                                                                    | inicação Aç <u>õ</u> es <u>Aj</u> ud | а        |       |      |      |    |      |      |                 |        |      |       |          |      |      |       |                    |                 |            |
|-----------------|----------------------------------------------------------------------------------------------------|--------------------------------------|----------|-------|------|------|----|------|------|-----------------|--------|------|-------|----------|------|------|-------|--------------------|-----------------|------------|
| 🔁 🔁             | F B 🛱 🖥 💥                                                                                                    | : 📖 📥 📥 📥                            | P 🌒 😗    |       |      |      |    |      |      |                 |        |      |       |          |      |      |       |                    |                 |            |
|                 | SIASG,SICON,CONTRATO,CONCONT ( CONSULTA CONTRATO )<br>DATA: 23/03/2016 HORA: 10:14:47 USUÁRIO: MARCOS<br>UASG : 154215 - FUNDACAO UNIVERSIDADE FEDERAL/AP<br>D A D O S O R Ç A M E N T Á R I O S |                                      |          |       |      |      |    |      |      |                 |        |      |       |          |      |      |       |                    |                 |            |
|                 | UG GESTÃO NOTA EMPENHO DATA PROGRAMA TRABALHO FONTE REC. N.DESP                                                                                                    |                                      |          |       |      |      |    |      |      |                 |        |      |       |          |      |      |       |                    |                 |            |
|                 |                                                                                                    | 154215                               | 15278    | 2014  | NE80 | 9658 | 29 | /12/ | 2014 | 0               | 6215   | 0    |       |          | 6    | 1120 | 00000 | 339039             |                 |            |
|                 |                                                                                                    |                                      |          |       |      |      |    |      |      |                 |        |      |       |          |      |      |       |                    |                 |            |
|                 |                                                                                                    |                                      |          |       |      |      |    |      |      |                 |        |      |       |          |      |      |       |                    |                 |            |
|                 |                                                                                                    |                                      |          |       |      |      |    |      |      |                 |        |      |       |          |      |      |       |                    |                 |            |
|                 |                                                                                                    |                                      |          |       |      |      |    |      |      |                 |        |      |       |          |      |      |       |                    |                 |            |
|                 |                                                                                                    |                                      |          |       |      |      |    |      |      |                 |        |      |       |          |      |      |       |                    |                 |            |
|                 |                                                                                                    |                                      |          |       |      | DESE | JA | VER  | 0(S) | TE              | RMO (: | S) [ | DESTI | E CO     | NTRA | ТО   | (S/N) | ? =                |                 |            |
|                 |                                                                                                    | PF3=SA                               | I PF12=R | ETORI | NA   |      |    |      |      |                 |        |      |       |          |      |      |       | МК7                |                 |            |
|                 |                                                                                                    | M≜ + a                               |          |       |      |      |    |      |      |                 |        |      |       |          |      |      |       | 21/076             |                 |            |
|                 |                                                                                                    |                                      |          |       |      |      |    |      |      |                 |        |      |       |          |      |      |       |                    |                 |            |
|                 |                                                                                                    |                                      |          |       |      |      |    |      |      |                 |        |      |       |          |      |      |       | ▲   <del></del> ]1 | 61.148.40.200:2 | 3000 骨 128 |
|                 | Pesquisar na W                                                                                                    | eb e no Windows                      |          | (D)   | 8    |      | 0  | 9    | ٧    | $\triangleleft$ |        | X    | -     | <b>*</b> | Ø    | ٤    |       | <u>~ 門 (</u>       | 1× 🛡 POR<br>PTB | 23/03/2016 |

Aqui você terá o empenho referente ao Contrato, destacado em amarelo. Esta tela também dar como sugestão se o usuário quer o não vê os **Termos Aditivos**. Em baixo aparece a mensagem "deseja ver o(s) termo(s) deste contrato (s/n)?

Caso queira basta pressionar "S" e aperta "ENTER". Você será levado para essa próxima página.

APRENDENDO A USAR A REDE SERPRO Fundação Universidade Federal do Amapá (UNIFAP)

Divisão de Contratos – DICONT

Material organizado por Marcos Guardia

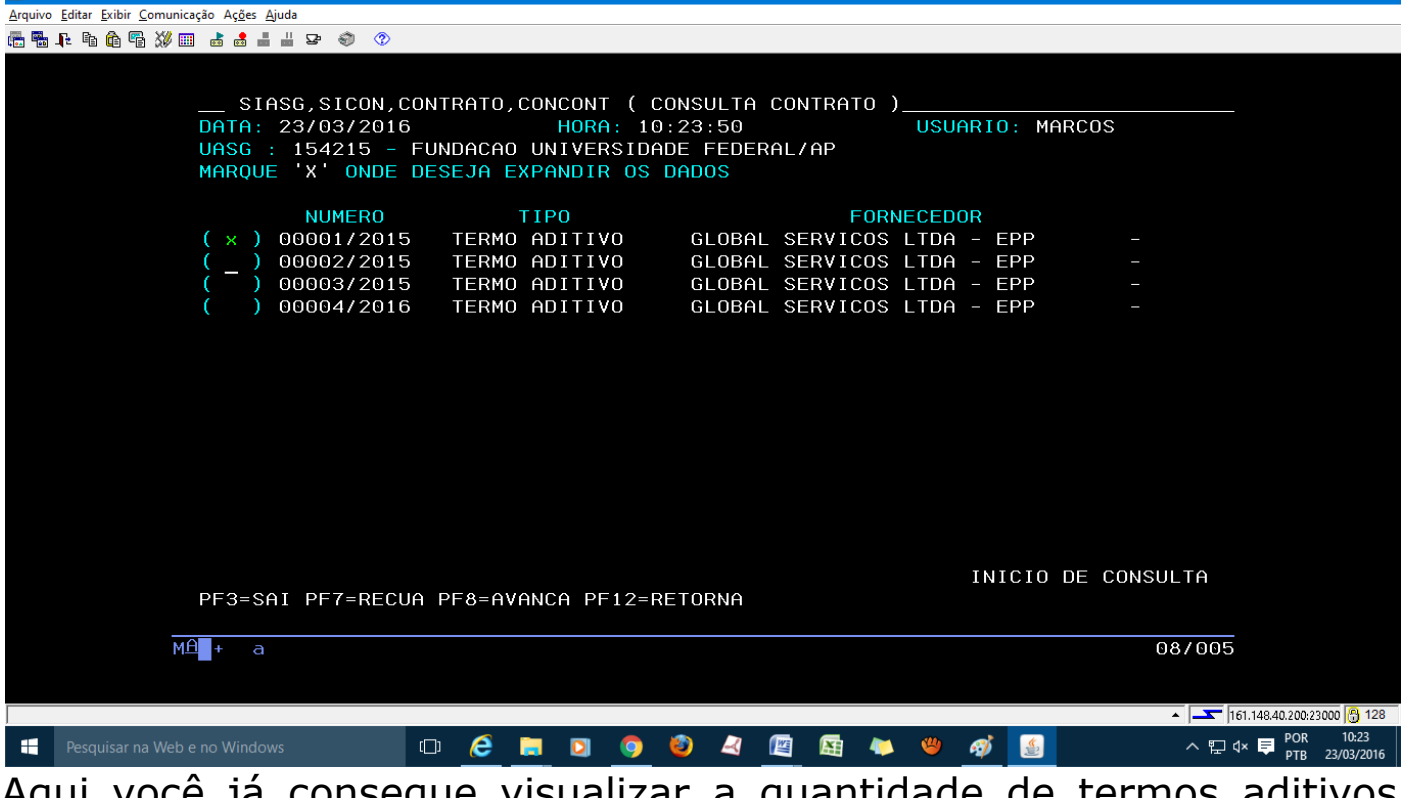

<u></u> <u>≰</u> T

Aqui você já consegue visualizar a quantidade de termos aditivos publicados. Para saber detalhes de qualquer destes termos listado basta marcar um "X" ao lado do termo que queria pesquisar e pressionar "ENTER" Perceba que aqui neste nosso exemplo temos 4 termos aditivos referente a este contrato. Pressionado "ENTER" no primeiro Termo Aditivo, teremos o seguinte:

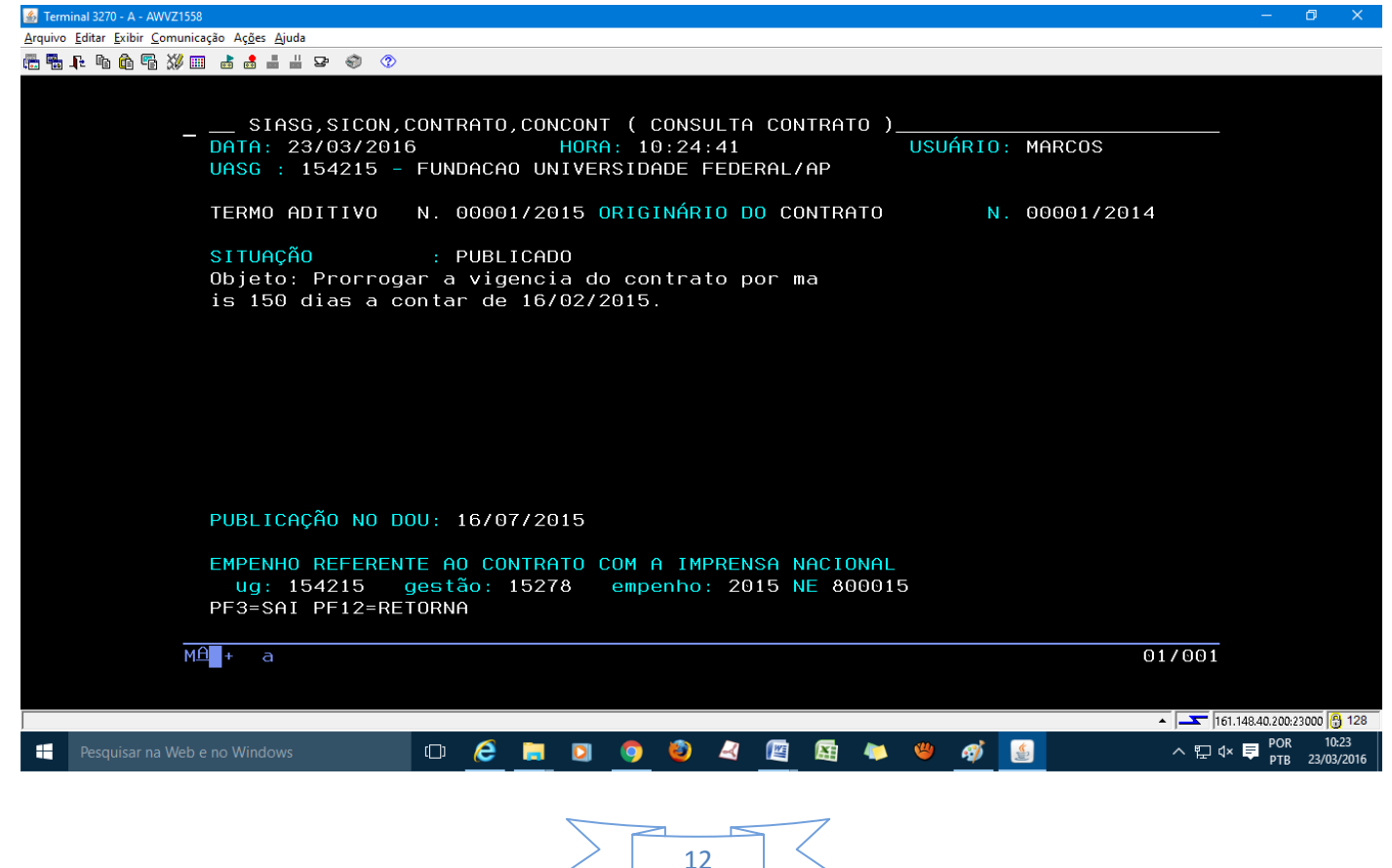

**APRENDENDO A USAR A REDE SERPRO** Fundação Universidade Federal do Amapá (UNIFAP) Divisão de Contratos - DICONT Material organizado por Marcos Guardia Aqui temos alguns detalhes sobre o termo aditivo selecionado. Caso voltará dei enter mais no para tela abaixo. um 🍰 Te <u>A</u>rquivo <u>E</u>ditar <u>E</u>xibir <u>C</u>omunicação Aç<u>õ</u>es <u>Aj</u>uda 💼 🖥 📭 🛍 🛍 🖏 💷 💩 🌒 🕐 SIASG, SICON, CONTRATO, CONCONT ( CONSULTA CONTRATO ) DATA: 23/03/2016 HORA: 10:23:50 UASG : 154215 - FUNDACAO UNIVERSIDADE FEDERAL/AP MARQUE 'X' ONDE DESEJA EXPANDIR OS DADOS USUARIO: MARCOS NUMERO TIPO FORNECEDOR 00001/2015 TERMO ADITIVO GLOBAL SERVICOS LTDA -EPP 00002/2015 TERMO ADITIVO GLOBAL SERVICOS LTDA EPP 00003/2015 TERMO ADITIVO GLOBAL SERVICOS LTDA - EPP 00004/2016 TERMO ADITIVO GLOBAL SERVICOS LTDA -EPP INICIO DE CONSULTA PF3=SAI PF7=RECUA PF8=AVANCA PF12=RETORNA M<u>Ө</u>+а 08/005 ▲ \_\_\_\_ 161.148.40.200:23000 🔒 128 0 🧀 🚍 🖸 🥥 🥹 🤌 🔄 🖾 🦊 👋 🛷 💁 ヘ ↔ ♥ POR PTB Pesquisar na Web e no Windows 23/03/201 E poderá acessa informação de outro termo aditivo. Bom, sobre como consultar os Contratos e termos aditivos

dentro da rede Serpro é isso, espero que tenham gostado, não é tão complexo como aparenta ser, basta praticar. No mais agradeço a atenção e até o próximo tutorial. Abraços, Marcos Guardia. =D